## View NX-i + Canonプリンタでプリント(プラグインソフトを使用しない場合)

2021年4月27日更新

| 使用OS       | プリンタ                | 表示ソフトウェア       |
|------------|---------------------|----------------|
| Windows 10 | Canon PIXUS PRO-10S | Nikon ViewNX-i |

## 1.Nikon ViewNX-i右上の「印刷」をクリックしてください。

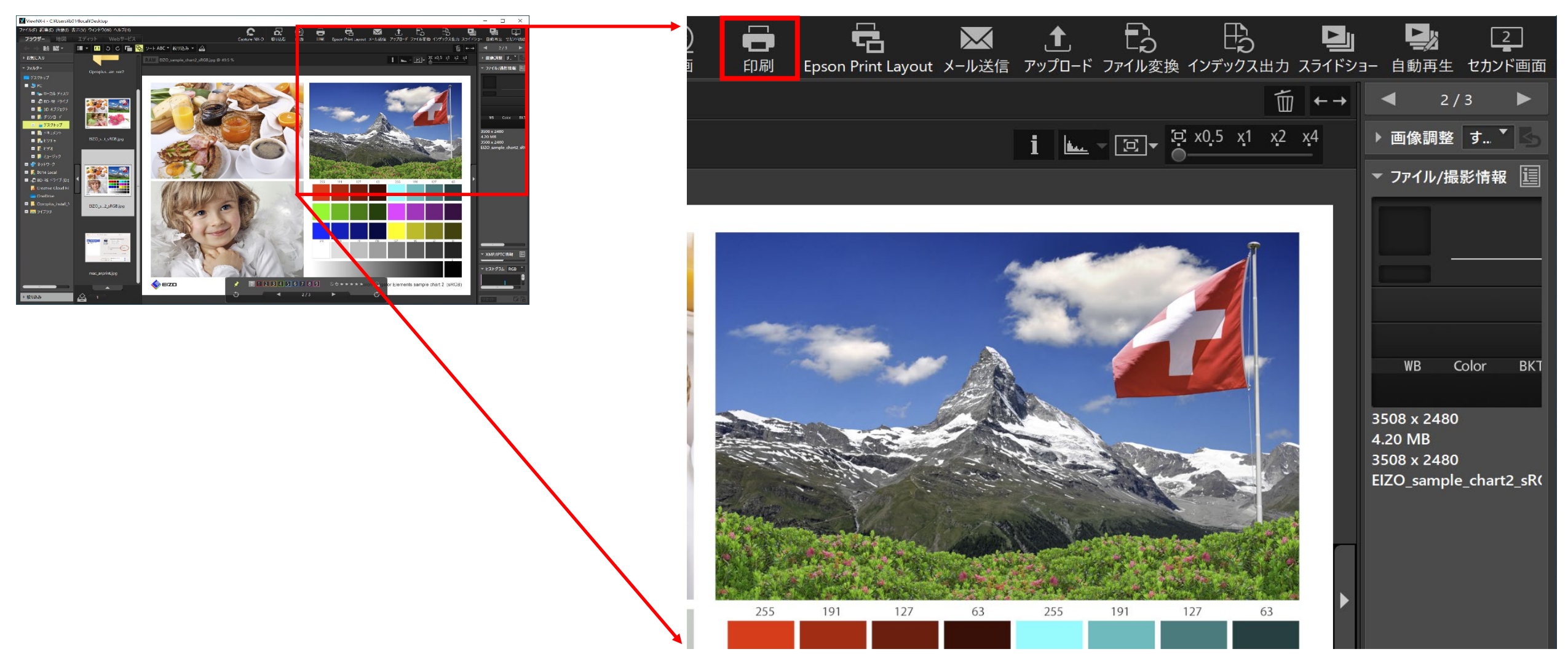

## 2.印刷設定が表示されたら上部の「設定…」をクリックしてください。

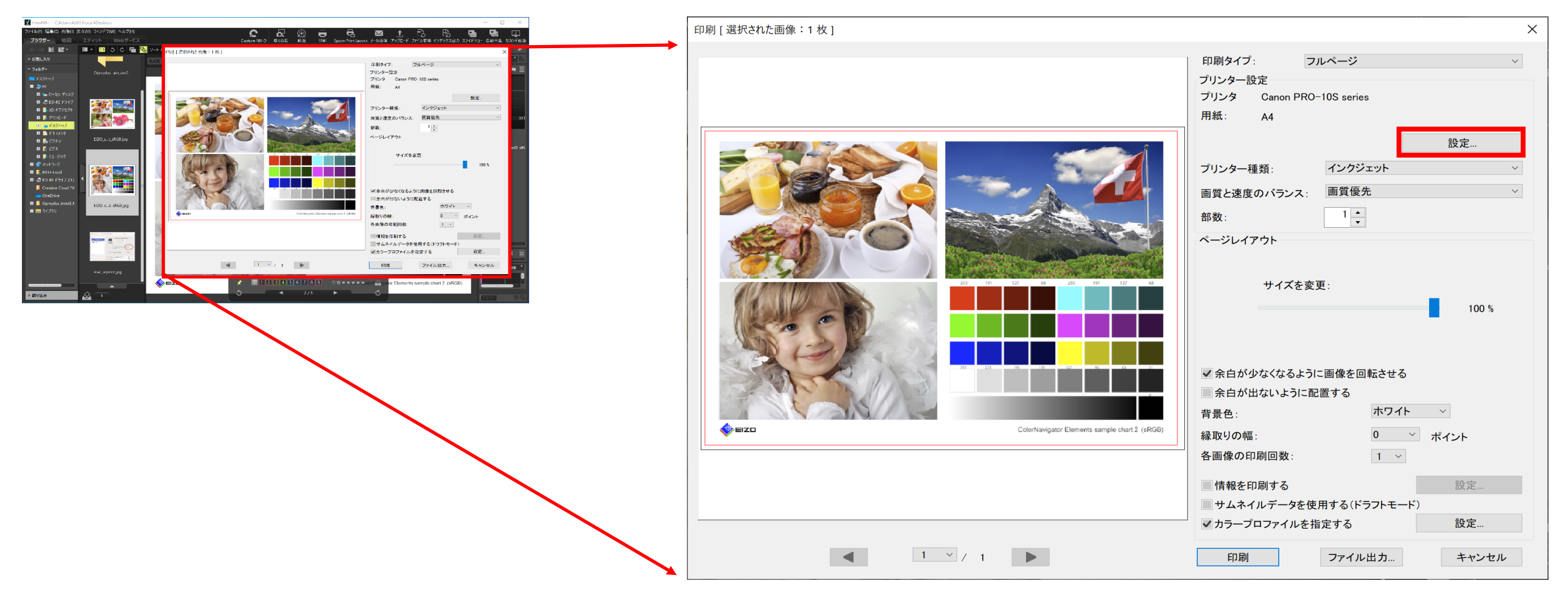

3.ページ設定が表示されたら「プリンタ」を設定し、「プロパティ」をクリックしてください。

| プリンターの設定  |                        |    |      | ×        |
|-----------|------------------------|----|------|----------|
| プリンター     |                        |    |      |          |
| プリンター名(N) | : Canon PRO-10S series |    | ~    | プロパティ(P) |
| 状態: 準     | 備完了                    |    |      |          |
| 種類: Ca    | anon PRO-10S series    |    |      |          |
| 場所: US    | SB002                  |    |      |          |
| コメント:     |                        |    |      |          |
| 用紙        |                        | ÉD | 刷の向き |          |
| サイズ(Z):   | A4                     | ~  |      | ◯縦(O)    |
| 給紙方法(S):  | 後トレイ                   | ~  | A    | ◉横(A)    |
| ヘルプ(H)    | ネットワーク(W)              | C  | ЭК   | キャンセル    |

4.「クイック設定」のタブを選択し、「用紙の種類」「出力用紙サイズ」「印刷の向き」を決めます。

|   | 📾 Canon PRO-10S seriesのプロパティ                          | × |
|---|-------------------------------------------------------|---|
| 1 | クイック設定 基本設定 ページ設定 クリアコート ユーティリティ                      |   |
|   | よく使う設定(S)                                             |   |
|   |                                                       |   |
|   | <ul> <li>□ 文書印刷</li> <li>□ ア 用紙節約印刷</li> </ul>        |   |
|   | 保存(V) 削除(L)<br>川刷前にフレヒューを表示                           |   |
|   | 追加する機能(T)                                             |   |
|   | ✓ フチなし全面印刷                                            |   |
|   | □ モノクロ写真印刷                                            |   |
|   | □ 色/濃度のマニュアル調整                                        |   |
|   | 2 3                                                   |   |
|   | 用紙の種類(Y): 出力用紙サイズ(E):                                 |   |
|   | 光沢プロ プラチナグレード V A4 V                                  |   |
|   | ④ 印刷の向き: ○ 縦(I) ● 横(D)                                |   |
|   | 印刷品質(Q): 給紙方法(R):                                     |   |
|   | 標準 · · · · 後トレイ · · · · · · · · · · · · · · · · · · · |   |
|   | 部数(C): 1 (1-999)                                      |   |
|   | □次回もこの設定で印刷する(P) 標準に戻す(F)                             |   |
|   | OK キャンセル ヘルプ                                          |   |

5.次に「基本設定」のタブを選択し、色/濃度で「マニュアル調整」を選択し「設定」をクリックします。

| 👼 Canon PRO-10S seriesのプロパテ | 1                                                  |                                                                   |       | ×        |
|-----------------------------|----------------------------------------------------|-------------------------------------------------------------------|-------|----------|
| クイック設定 基本設定 ページ設定           | き クリアコート ユー                                        | −ティリティ                                                            |       |          |
|                             | 用紙の種類(Y):<br>絵紙古法(P):                              | 光沢プロ プラチナグ<br>後 トレイ                                               | レード   | ~        |
|                             | 印刷品質                                               |                                                                   |       |          |
|                             | a                                                  | <ul> <li>● 標準(N)</li> <li>● 速い(S)</li> <li>○ コーザー設定(C)</li> </ul> | )     | 設定(F)    |
| 光沢プロ プラチナグレード<br>L判         | 色/濃度                                               | ○ 自動(U)                                                           |       |          |
|                             | □ モノクロ写真印<br>□ □ □ □ □ □ □ □ □ □ □ □ □ □ □ □ □ □ □ | ● マニュアル調 登(N<br> 刷(L)<br><sup>*</sup> ューを表示(W)                    | 1)    | 設走(1)    |
|                             |                                                    |                                                                   |       |          |
|                             |                                                    |                                                                   |       | 標準に戻す(F) |
|                             |                                                    | ОК                                                                | キャンセル | ヘルプ      |

6.「マッチング」のタブを選択し、色補正は「なし」を選択し「OK」をクリックします。

| マニュアル色調整  |      | ×    |
|-----------|------|------|
| 色調整 マッチング |      |      |
| 色補正(0):   |      |      |
|           |      |      |
|           | <br> | <br> |
|           |      |      |
|           |      |      |
|           |      |      |
|           |      |      |
|           |      |      |

| <br> |       |         |
|------|-------|---------|
|      | 標     | 準に戻す(F) |
| ОК   | キャンセル | ヘルプ     |

7.プリンタのプロパティに戻るので「OK」をクリックしてください。

| 📠 Canon PRO-10S seriesのプロパテ | ſ                     | ×                                                                                                  |
|-----------------------------|-----------------------|----------------------------------------------------------------------------------------------------|
| クイック設定 基本設定 ページ設定           | ミ クリアコート ユー           | ティリティ                                                                                              |
|                             | 用紙の種類(Y):<br>給紙方法(R): | 光沢プロ プラチナグレード     ~       後トレイ     ~                                                               |
|                             | 印刷品質                  | <ul> <li>○ きれい(G)</li> <li>● 標準(N)</li> <li>○ 速い(S)</li> <li>○ ユーザー設定(C)</li> <li>設定(E)</li> </ul> |
| 光沢プロ プラチナグレード<br>L判         | 色/濃度                  | <ul> <li>○ 自動(U)</li> <li>● マニュアル調整(M)</li> <li>設定(T)</li> </ul>                                   |
|                             | □モノクロ写真印              |                                                                                                    |
|                             | □ 印刷前にプレビ             | <sup>1</sup> ューを表示(W)<br>標準に戻す(F)                                                                  |
|                             |                       | OK キャンセル ヘルプ                                                                                       |

8.プリンターの設定に戻るので「OK」をクリックしてください。

| プリンターの設定                               | ×   |
|----------------------------------------|-----|
| プリンター                                  |     |
| プリンター名(N): Canon PRO-10S series グプロパティ | (P) |
| 状態: 準備完了                               |     |
| 種類: Canon PRO-10S series               |     |
| 場所: USB002                             |     |
| אראב:                                  |     |
| 用紙                                     |     |
| サイズ(Z): A4 〜 〇縦(                       | 0)  |
| 給紙方法(S): 後トレイ ~ ④横(A                   | A)  |
|                                        |     |

| ヘルプ(H) | ネットワーク(W) | ОК | キャンセル |
|--------|-----------|----|-------|
|        |           |    |       |

9.印刷設定に戻ったら、必要に応じて「<mark>部数」「ページレイアウト」</mark>等を設定したうえで、下部のカラープロファイルを設定するに「**、**マーク」をつけ、「設定…」をクリックしてください。

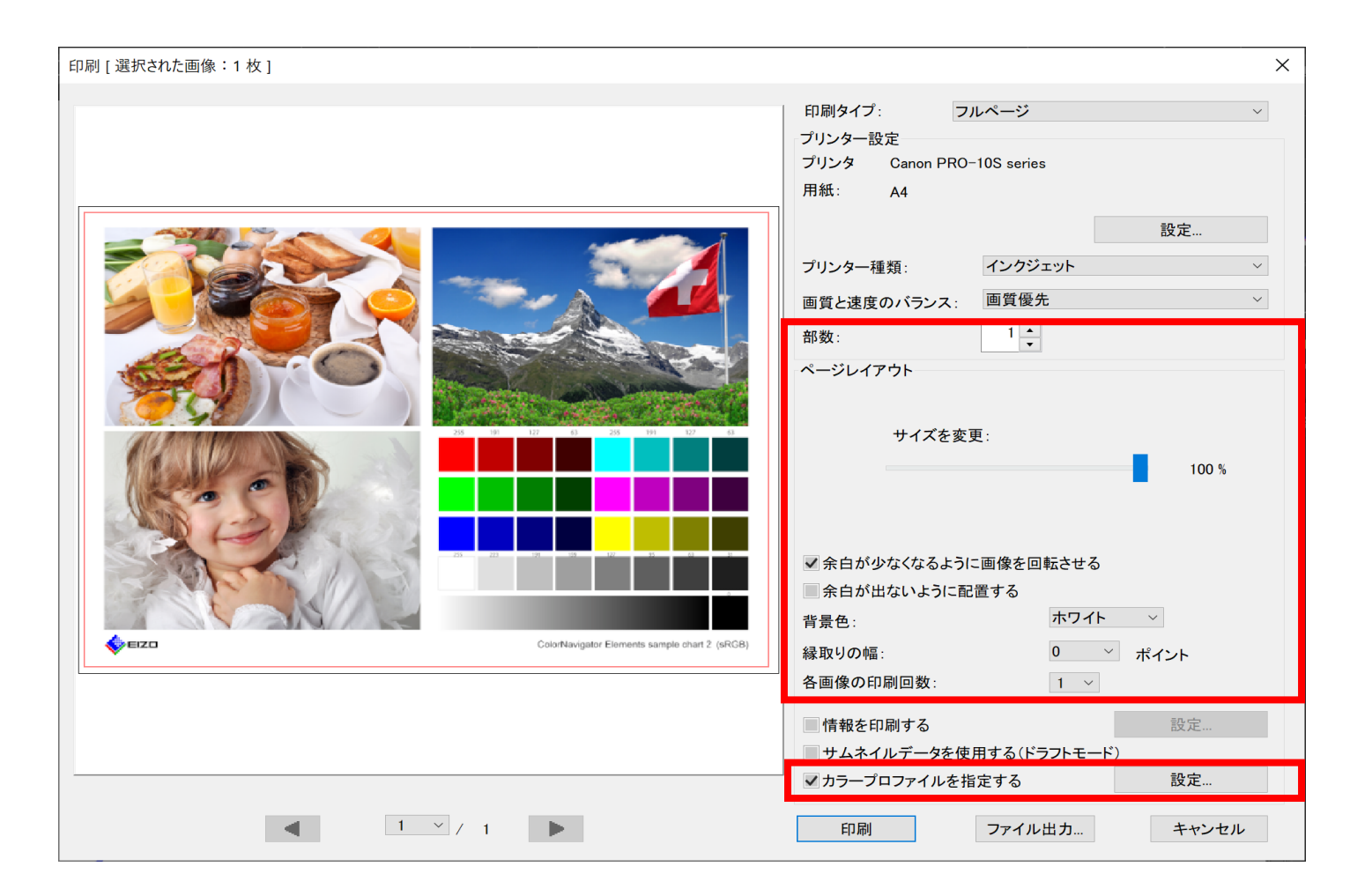

10.カラープロファイルの指定が表示されたら、プリンタープロファイルに使用する用紙の「プリンタプロファイル」、マッチング手法に「相対的な色域」を設定し、「OK」をクリックしてく ださい。

| カラープロファイルの指定                               | ×                                                           |
|--------------------------------------------|-------------------------------------------------------------|
| カラープロファイルの指定<br>プリンタープロファイル :<br>マッチング手法 : | Canon PRO-10S <pfr> 2 Premiur &gt;<br/>相対的な色域    &gt;</pfr> |
|                                            | OKキャンセル                                                     |

※ プリンタープロファイル

プリンタープロファイルはプリンタ機種と用紙種の組み合わせによる色特性を記述したデータです。入手方法はプリンタ付属CD、プリンタメーカーや用紙メーカー各社のホームペー ジからダウンロードしてお使いください。

※ マッチング手法

「相対的な色域」は、プリンタの色再現域を超えた色があった場合、再現できるもっとも近い色に変換し、再現域の中におさまっている色はそのままプリントする方法で、こちらをお勧 めします。一方、「知覚的」は、全体を圧縮してプリンタの色再現域におさめる方法で、階調のつながりを意識した仕上がりとなります。

| 印刷 [ 選択された画像:1枚 ]                             | ×                                                                                                    |
|-----------------------------------------------|----------------------------------------------------------------------------------------------------|
|                                               | 印刷タイプ: フルページ<br>プリンター設定<br>プリンタ Canon PRO-10S series<br>用紙: A4                                                                   |
|                                               | 設定       ブリンター種類:     インクジェット ✓       画質と速度のバランス:     画質優先 ✓       部数:     1 ★       ページレイアウト     サイズを変更:                        |
| ColorNavigator Elements sample charl 2 (sRC8) | <ul> <li>✓余白が少なくなるように画像を回転させる</li> <li>余白が出ないように配置する</li> <li>背景色:</li> <li>ホワイト ∨</li> <li>縁取りの幅:</li> <li>0 ∨ ポイント</li> </ul>  |
|                                               | <ul> <li>各画像の印刷回数:</li> <li>1 ∨</li> <li>情報を印刷する</li> <li>サムネイルデータを使用する(ドラフトモード)</li> <li>✓カラープロファイルを指定する</li> <li>設定</li> </ul> |
|                                               | 印刷 ファイル出力 キャンセル                                                                                                    |

## 【注意】

Nikon ViewNX-iではプリンタの色再現域を超えた色もそのまま表示されます。(Nikon ViewNX-iではプリンタで再現できる色合いをプリント前に見ることはできません。)

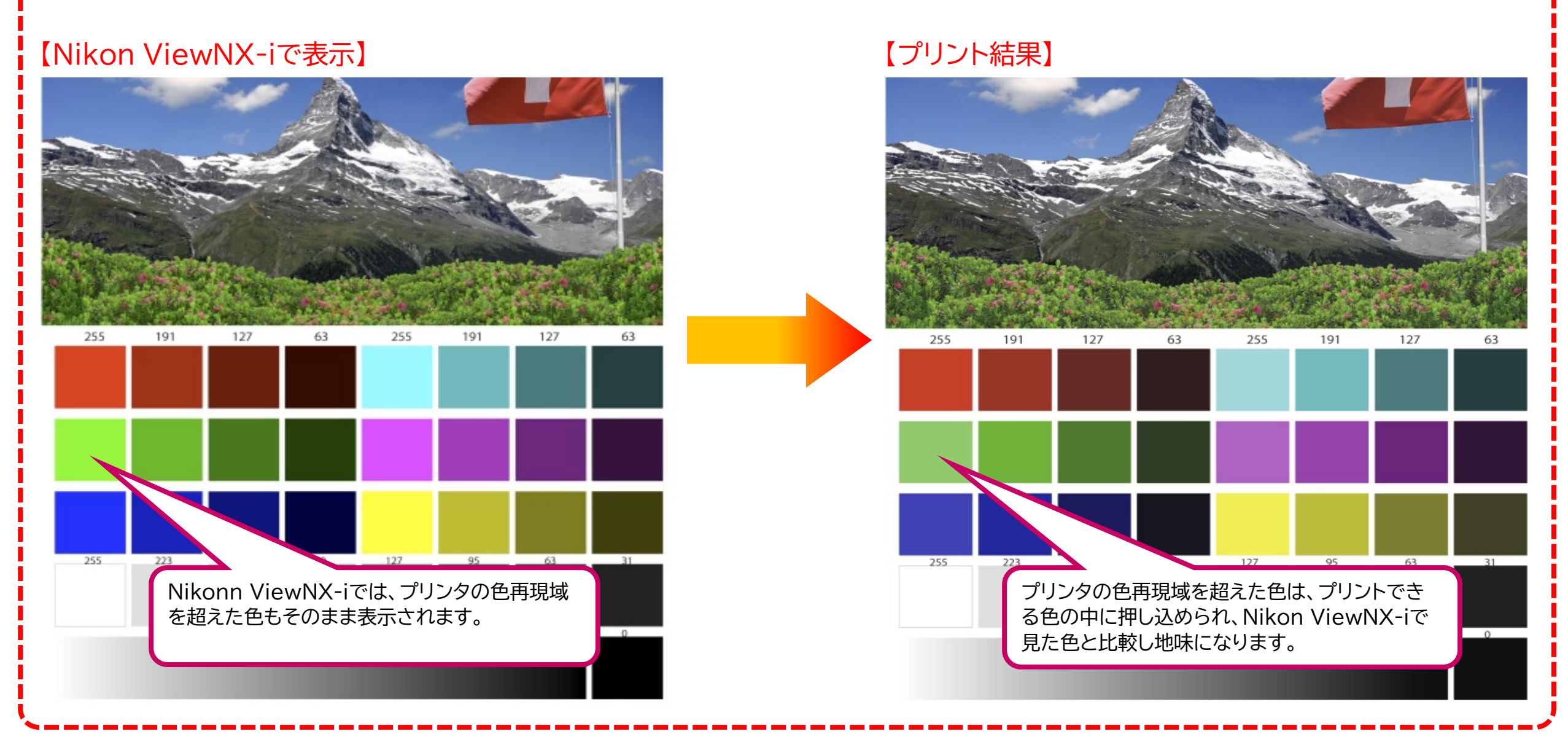

12.モニター表示との比較、プリントの出来上がりを正しく確認するには、色温度が5000K、平均演色評価数(Ra)が90以上の照明をご使用ください。

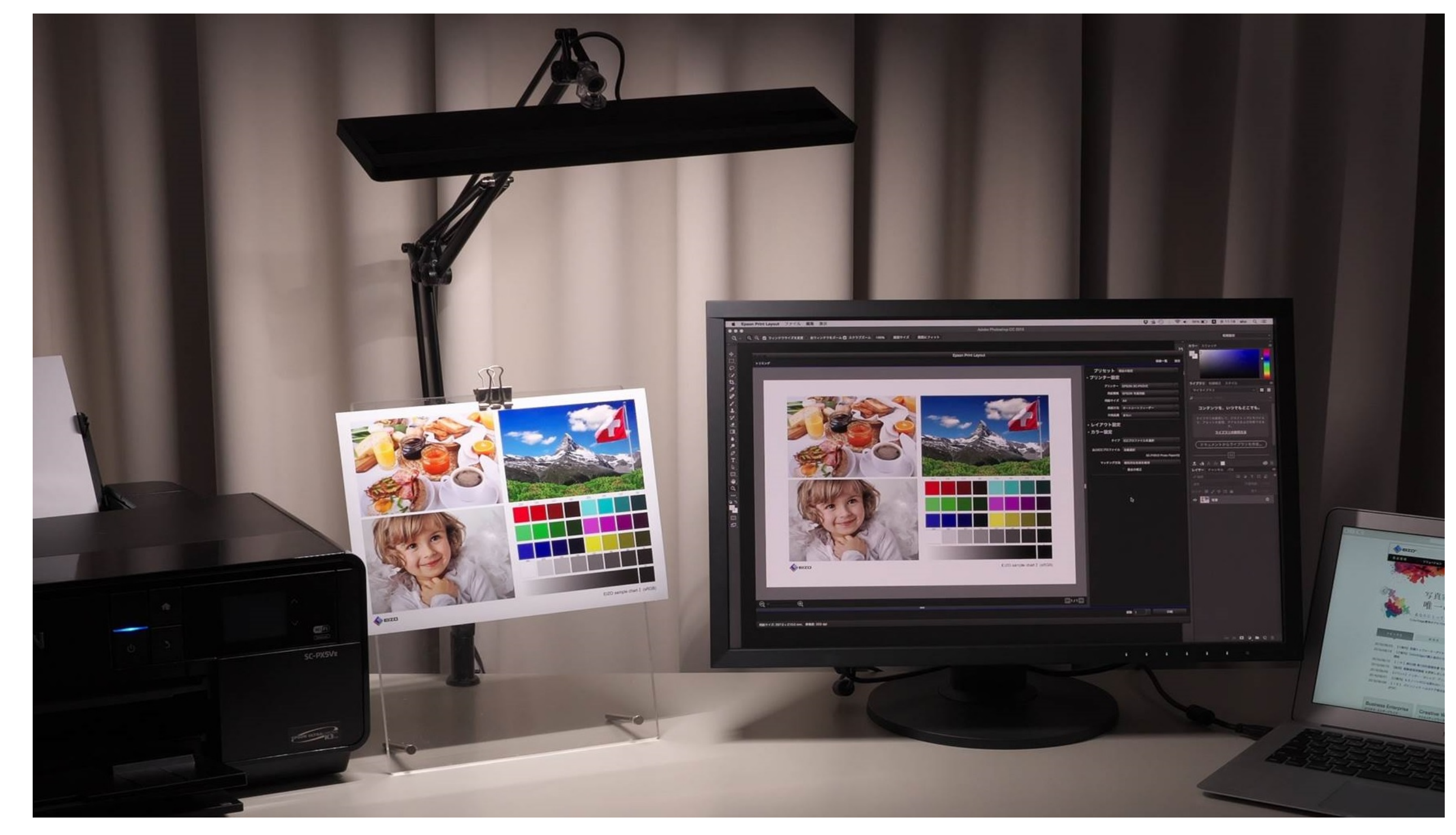

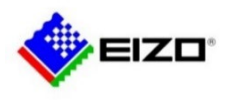

© 2021 EIZO Corporation. All Rights Reserved.